# Configurar o Anyconnect VPN para FTD via IKEv2 com ISE

# Contents

| Introdução                                                |
|-----------------------------------------------------------|
| Pré-requisitos                                            |
| Requisitos                                                |
| Componentes Utilizados                                    |
| Informações de Apoio                                      |
| Configurar                                                |
| <u>1. Importar o Certificado SSL</u>                      |
| 2. Configurar o Servidor RADIUS                           |
| 2.1. Gestão do FTD no CVP                                 |
| 2.2. Gestão do DTF no ISE                                 |
| 3. Criar um pool de endereços para usuários de VPN no FMC |
| 4. Carregar imagens do AnyConnect                         |
| 5. Criar Perfil XML                                       |
| 5.1. Sobre o Editor de perfis                             |
| 5.2.No CVP                                                |
| 6. Configurar Acesso Remoto                               |
| 7. Configuração do perfil do Anyconnect                   |
| Verificar                                                 |
| Troubleshooting                                           |

# Introdução

Este documento descreve a configuração básica da VPN de acesso remoto com autenticação IKEv2 e ISE no FTD gerenciado pelo FMC.

# Pré-requisitos

## Requisitos

A Cisco recomenda que você tenha conhecimento destes tópicos:

- VPN básica, TLS e Internet Key Exchange versão 2 (IKEv2)
- Autenticação, Autorização e Tarifação Básicas (AAA Basic Authentication, Authorization, and Accounting) e RADIUS
- Experiência com o Firepower Management Center (FMC)

## **Componentes Utilizados**

As informações neste documento são baseadas nestas versões de software:

- Defesa contra ameaças do Cisco Firepower (FTD) 7.2.0
- Cisco FMC 7.2.0
- AnyConnect 4.10.07073
- Cisco ISE 3.1

As informações neste documento foram criadas a partir de dispositivos em um ambiente de laboratório específico. Todos os dispositivos utilizados neste documento foram iniciados com uma configuração (padrão) inicial. Se a rede estiver ativa, certifique-se de que você entenda o impacto potencial de qualquer comando.

# Informações de Apoio

IKEv2 e Secure Sockets Layer (SSL) são protocolos usados para estabelecer conexões seguras, particularmente no contexto de VPNs. O IKEv2 fornece métodos de criptografia e autenticação fortes, oferecendo um alto nível de segurança para conexões VPN.

Este documento fornece um exemplo de configuração para FTD versão 7.2.0 e posterior, que permite VPN de acesso remoto para usar Transport Layer Security (TLS) e IKEv2. Como um cliente, o Cisco AnyConnect pode ser usado, que é suportado em várias plataformas.

# Configurar

1. Importar o Certificado SSL

Os certificados são essenciais quando o AnyConnect é configurado.

Há limitações para o registro manual de certificados:

1. No FTD, é necessário um certificado de Autoridade de Certificação (CA) antes de gerar uma CSR (Certificate Signing Request, Solicitação de Assinatura de Certificado).

2. Se o CSR for gerado externamente, um método diferente de PKCS12 será usado.

Há vários métodos para obter um certificado no dispositivo FTD, mas o seguro e fácil é criar um CSR e obtê-lo assinado por uma CA. Veja como fazer isso:

 $1. Navegue at \acute{e} \ {\rm Objects} > {\rm Object} \ {\rm Management} > {\rm PKI} > {\rm Cert} \ {\rm Enrollment} \ e \ {\rm clique} \ em \ {\rm Add} \ {\rm Cert} \ {\rm Enrollment}.$ 

2. Informe o nomeRAVPN-SSL-cert do ponto confiável .

3. Na CA Information guia, escolha Tipo de inscrição como Manual e cole o certificado CA como mostrado na imagem.

| Add Cert Enrollme       | nt                                                                                                    | ?   |
|-------------------------|----------------------------------------------------------------------------------------------------|-----|
| Name*<br>RAVPN-SSL-cert |                                                                                                    |     |
| CA Information          | Certificate Parameters Key Revocation                                                                                                    |     |
| Enrollment Type:        | Manual         CA Only         Check this option if you do not require an identity certificate to be creat         from this CA                                                                                                    | ted |
| CA Certificate:         | BEGIN CERTIFICATE<br>MIIG1jCCBL6gAwIBAgIQQAFu+<br>wogXPrr4Y9x1zq7eDANBgkqhki<br>G9w0BAQsFADBK<br>MQswCQYDVQQGEwJVUzESMB<br>AGA1UEChMJSWRIbIRydXN0MS<br>cwJQYDVQQDEx5JZGVu<br>VHJ1c3QgQ29tbWVyY2IhbCBSb<br>290IENBIDEwHhcNMTkxMjEyMT<br>Y1NjE1WhcNMjkx<br>MiEvMTY1NiE1WiBvMQswCOYD |     |

Certificado FMC - CA

4. Em Certificate Parameters, informe o nome do assunto. Por exemplo:

| Name*                          |                                 |  |
|--------------------------------|---------------------------------|--|
| RAVPN-SSL-cert                 |                                 |  |
| Description                    |                                 |  |
|                                |                                 |  |
| CA Information Certificate I   | Parameters Key Revocation       |  |
| Include FQDN:                  | Don't use FQDN in certificate 🔹 |  |
| Include Device's IP Address:   |                                 |  |
| Common Name (CN):              | ftd.cisco.com                   |  |
| Organization Unit (OU):        | TAC                             |  |
| Organization (O):              | cisco                           |  |
| Locality (L):                  |                                 |  |
| State (ST):                    |                                 |  |
| Country Code (C):              |                                 |  |
| Email (E):                     |                                 |  |
| Include Device's Serial Number |                                 |  |
|                                | Cancel Save                     |  |

5. Na Key guia, escolha o tipo de chave e forneça um nome e um tamanho de bit. Para RSA, 2048 bits é o mínimo.

6. Clique em Save.

FMC - Parâmetros do certificado

# Add Cert Enrollment

| Name*                                                                                                    | Í |
|----------------------------------------------------------------------------------------------------|---|
| RAVPN-SSL-cert                                                                                                    |   |
| Description                                                                                                    |   |
|                                                                                                    |   |
| CA Information Certificate Parameters Key Revocation                                                                                        |   |
| Кеу Туре:                                                                                                    | l |
| RSA CECDSA EdDSA                                                                                                    | l |
| Key Name:*                                                                                                    |   |
| RSA-key                                                                                                    |   |
| Key Size:                                                                                                    | ł |
| 2048                                                                                                    | l |
|                                                                                                    |   |
| <ul> <li>Advanced Settings</li> </ul>                                                                                                    | ł |
| Ignore IPsec Key Usage<br>Do not validate values in the Key Usage and extended Key Usage extensions of IPsec remote client<br>certificates. | , |
| Cancel                                                                                                    |   |

FMC - Chave de certificado

7. Navegue até Devices > Certificates > Add > New Certificate.

8. Escolha Device. Em Cert Enrollment, escolha o ponto de confiança criado e clique Addcomo mostrado na imagem.

7

| Add New Certificate                                                                                                    |                                           |     |         |  |  |  |  |
|----------------------------------------------------------------------------------------------------|-------------------------------------------|-----|---------|--|--|--|--|
| Add a new certificate to the device using cert enrollment object which is used to generate CA and identify certificate. |                                           |     |         |  |  |  |  |
| Device*:                                                                                                    |                                           |     |         |  |  |  |  |
| ftd                                                                                                    |                                           | •   |         |  |  |  |  |
| Cert Enrollment*:<br>RAVPN-SSL-cert<br>Cert Enrollment Detail                                                           | s:                                        | • + |         |  |  |  |  |
| Name:<br>Enrollment Type:<br>Enrollment URL:                                                                            | RAVPN-SSL-cert<br>Manual (CA & ID)<br>N/A |     |         |  |  |  |  |
|                                                                                                    |                                           | Can | cel Add |  |  |  |  |

FMC - Inscrição de Certificado no FTD

### 9. Clique em ID e um prompt para gerar CSR será exibido. Escolha Yes.

| Firewall Management Center<br>Devices / Certificates | Overview Analy | ysis Policies    | Devices Objects Integration                    | Deploy Q 🗳 🛱 🕼 | admin • doub SECURE |
|------------------------------------------------------|----------------|------------------|------------------------------------------------|----------------|---------------------|
|                                                      |                |                  |                                                |                | Add                 |
| Name                                                 | Domain         | Enrollment Type  | Status                                         |                |                     |
| √ 🖿 ftd                                              |                |                  |                                                |                | ▲ ^                 |
| Root-CA                                              | Global         | Manual (CA Only) | GI Ø AJ                                        |                | ± 🖉 C 🗑             |
| RAVPN-SSL-cert                                       | Global         | Manual (CA & ID) | CA A ID A Identity certificate import required |                | ± 2 C T             |
|                                                      |                |                  |                                                |                |                     |

FMC - Certificado CA registrado

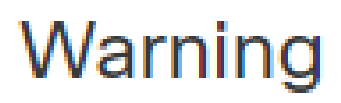

# This operation will generate Certificate Signing Request do you want to continue?

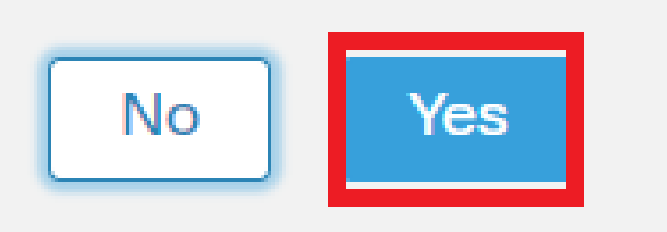

FMC - Gerar CSR

10. É gerada uma CSR que pode ser compartilhada com a CA para obter o certificado de identidade.

11. Depois de receber o certificado de identidade da CA no formato base64, escolha-o no disco clicando em Browse Identity Certificate Import e conforme mostrado na imagem.

## Step 1

Send Certificate Signing Request (CSR) to the Certificate Authority.

Certificate Signing Request (Copy the CSR below and send to the Certificate Authority):

| BEGIN CERTIFICATE REQUEST<br>MIICqjCCAZICAQAwNjEMMAoGA1UECwwDVEFDMQ4wDAYDVQQKDAVDaXNjbzEWMBQG<br>A1UEAwwNRIRELmNpc2NvLmNvbTCCASIwDQYJKoZIhvcNAQEBBQADggEPADCCAQoC<br>ggEBAPLLwTQ6BkGjER2FfyofT+RMcCT5FQTrrMnFYok7drSKmdaKlycKM8Ljn+2m<br>8BeVcfHsCpUybxn/ZrlsDMxSHo4E0oJEUgutsk++p1jlWcdVROn0vtahe+BRxC3q<br>jo1FsLcp5zQru5goloRQRoiFwn5syAqOztgI0aUrFSSWF/Kdh3GeDE1XHPP1zzl4<br>Step 2<br>Onco. cortificate authority responds back with identity cortificate file, import it to device |               |  |  |  |  |  |
|----------------------------------------------------------------------------------------------------|---------------|--|--|--|--|--|
| Identity Certificate File: Browse Identity Certificate                                                                                                    |               |  |  |  |  |  |
|                                                                                                    | Cancel Import |  |  |  |  |  |

#### FMC - Certificado de identidade de importação

#### 12. Quando a importação for bem-sucedida, o ponto de confiança RAVPN-SSL-cert será visto como:

| Name           | Domain | Enrollment Type  | Status |          |
|----------------|--------|------------------|--------|----------|
| ∨ <b>==</b> ħd |        |                  |        | <b>a</b> |
| RAVPN-SSL-cert | Global | Manual (CA & ID) |        | ± ₽ C ∎  |

FMC - Registro de Trustpoint Bem-sucedido

#### 2. Configurar o Servidor RADIUS

#### 2.1. Gestão do FTD no CVP

 $1.\ Navegue\ at{\acute{e}}\ Objects > Object\ Management > RADIUS\ Server\ Group > Add\ RADIUS\ Server\ Group \ .$ 

2. Insira o nome ISE e adicione Servidores RADIUS clicando em +.

| Name:*           |                      |
|------------------|----------------------|
| ISE              |                      |
| Description:     |                      |
|                  |                      |
| Group Accounting | g Mode:              |
| Single           | •                    |
| Retry Interval:* | (1-10) Seconds       |
| 10               |                      |
| Realms:          |                      |
|                  | •                    |
| Enable autho     | rize only            |
| Enable interir   | n account update     |
| Interval:*       | (1-120) hours        |
| 24               |                      |
| Enable dynam     | nic authorization    |
| Port:*           | (1024-65535)         |
| 1700             |                      |
| RADIUS Servers   | (Maximum 16 servers) |
| IP Address/Host  | name                 |
| 10.197.224.173   |                      |
|                  |                      |
|                  |                      |
|                  |                      |
|                  |                      |
|                  |                      |

FMC - Configuração do servidor Radius

- 3. Mencione o endereço IP do servidor ISE Radius junto com o segredo compartilhado (chave) que é o mesmo do servidor ISE.
- 4. Escolha Routing ou Specific Interface através do qual o FTD se comunica com o servidor ISE.

| Edit RADIUS Server                                                    | ? |
|-----------------------------------------------------------------------|---|
| IP Address/Hostname:* 10.197.224.173                                  |   |
| Configure DNS at Threat Defense Platform Settings to resolve hostname |   |
| Authentication Port:* (1-65535)                                       |   |
| 1812                                                                  |   |
| Kev:*                                                                 |   |
|                                                                       |   |
| Confirm Kourt                                                         |   |
|                                                                       |   |
|                                                                       |   |
| Accounting Port: (1-65535)                                            |   |
| 1813                                                                  |   |
| Timeout: (1-300) Seconds                                              |   |
| 10                                                                    |   |
| Connect using:                                                        |   |
| Routing                                                               |   |
| outside 🔻 🕂                                                           |   |
| Redirect ACL:                                                         |   |
| ▼ +                                                                   |   |
|                                                                       |   |
| Cancel Save                                                           |   |

#### 6. Uma vez salvo, o Servidor é adicionado sob o RADIUS Server Group como mostrado na imagem.

| RADIUS Server Group                                                                                                    | Add RADIUS Server Group | Q, Filter |    |
|----------------------------------------------------------------------------------------------------|-------------------------|-----------|----|
| RADIUS Server Group objects contain one or more references to RADIUS Servers. These AAA servers are used to authenticate users logging in through Remote Access | VPN connections.        |           |    |
|                                                                                                    |                         |           |    |
| Name                                                                                                    | Value                   |           |    |
| ISE                                                                                                    | 1 Server                |           | 11 |
|                                                                                                    |                         |           |    |

FMC - Grupo de servidores RADIUS

#### 2.2. Gestão do DTF no ISE

- 1. Navegue até Network Devices e clique emAdd.
- 2. Insira o Nome 'Cisco-Radius' do servidor e IP Addressdo cliente radius que é a interface de comunicação do FTD.
- 3. Em Radius Authentication Settings, adicione o Shared Secret.
- 4. Clique em Save .

| Network Devices          | Network | Device Groups      | Network Device Profiles    | External RADIU | S Servers RADIUS | Server Sequences | NAC Managers | External MDM | Location Services |  |
|--------------------------|---------|--------------------|----------------------------|----------------|------------------|------------------|--------------|--------------|-------------------|--|
| Network Devices          |         | Network Devices Li | st > Cisco-Radius          |                |                  |                  |              |              |                   |  |
| Default Device           |         | Network Devices    |                            |                |                  |                  |              |              |                   |  |
| Device Security Settings |         | Name               | Cisco-Radius               |                |                  |                  |              |              |                   |  |
|                          |         | Description        |                            |                |                  |                  |              |              |                   |  |
|                          |         |                    |                            |                |                  |                  |              |              |                   |  |
|                          |         | IP Address         | ✓ *IP: 10.197.167.5        | / 25 🔇         |                  |                  |              |              |                   |  |
|                          |         | Device Profile     | 🚢 Cisco-Radius             | ~ 0            |                  |                  |              |              |                   |  |
|                          |         | Model Name         |                            | ~              |                  |                  |              |              |                   |  |
|                          |         | Software Version   |                            | ~              |                  |                  |              |              |                   |  |
|                          |         | Network Devi       | ice Group                  |                |                  |                  |              |              |                   |  |
|                          |         | Device Type        | All Device Types           | ~              | Set To Default   |                  |              |              |                   |  |
|                          |         | IPSEC              | No                         | ~              | Set To Default   |                  |              |              |                   |  |
|                          |         | Location           | All Locations              | Ý              | Set To Default   |                  |              |              |                   |  |
|                          |         | 🗹 🗸 RAI            | DIUS Authentication Settir | igs            |                  |                  |              |              |                   |  |
|                          |         | RADIU              | S UDP Settings             |                |                  |                  |              |              |                   |  |
|                          |         | Protocol           | RADIUS                     |                |                  |                  |              |              |                   |  |
|                          |         | Shared S           | Secret                     |                | Show             |                  |              |              |                   |  |
|                          |         | Use                | Second Shared Secret 🕕     |                |                  |                  |              |              |                   |  |
|                          |         | networkD           | evices.secondSharedSecret  |                | Show             |                  |              |              |                   |  |
|                          |         |                    | CoA Port 1700              |                | Set To Default   |                  |              |              |                   |  |

ISE - Dispositivos de rede

- 5. Para criar usuários, navegue até Network Access > Identities > Network Access Users e clique em Add.
- 6. Crie um NomedeUsuário eSenha de Logon conforme necessário.

| Overview Identities       | Id Groups Ext Id Source                                            | Network Resources | Policy Elements   | Policy Sets | Troubleshoot     | Reports | More $\vee$ |
|---------------------------|--------------------------------------------------------------------|-------------------|-------------------|-------------|------------------|---------|-------------|
| Endpoints                 | Network Access Users List >                                        | ikev2-user        |                   |             |                  |         |             |
| Network Access Users      |                                                                    |                   |                   |             |                  |         |             |
| Identity Source Sequences | <ul> <li>V Network Access</li> <li>* Username ikey2-use</li> </ul> | Jser              |                   |             |                  |         |             |
|                           | Status Status                                                      | · ·               |                   | _           |                  |         |             |
|                           | Email                                                              |                   |                   |             |                  |         |             |
|                           | ✓ Passwords                                                        |                   |                   |             |                  |         |             |
|                           | Password Type: Inter                                               | al Users 🗸 🗸      |                   |             |                  |         |             |
|                           | Passv                                                              | ord               | Re-Enter Password |             |                  |         |             |
|                           | * Login Password                                                   |                   |                   | G           | enerate Password | 0       |             |
|                           | Enable Password                                                    |                   |                   | G           | enerate Password | 0       |             |

ISE - Usuários

 $7. \ Para \ configurar \ a \ política \ básica, \ navegue \ ate \ Policy \ > \ Policy \ Sets \ > \ Default \ > \ Authentication \ Policy \ > \ Default, \ escolha \ All\_User\_ID\_Stores.$ 

8. Navegue até Policy > Policy Sets > Default > Authorization Policy > Basic\_Authenticated\_Access, e escolha PermitAccesscomo mostrado na imagem.

|       | ø         | Default                        |   |                                      |                               |    | All_User_ID_Stores  Options |    | 4 | ŝ       |
|-------|-----------|--------------------------------|---|--------------------------------------|-------------------------------|----|-----------------------------|----|---|---------|
| ISE - | - Polític | ca de autenticação             |   |                                      |                               |    |                             |    |   |         |
|       | 0         | Basic_Authenticated_Acces<br>s | - | Network_Access_Authentication_Passed | ${\rm PermitAccess} \ \times$ | ~+ | Select from list            | ~+ | 4 | <u></u> |

ISE - Política de autorização

3. Criar um pool de endereços para usuários de VPN no FMC

1. Navegue até Objects > Object Management > Address Pools > Add IPv4 Pools.

- 2. Informe o nome RAVPN-Pool e a Faixa de Endereços, a máscara é opcional.
- 3. Clique em Salvar.

## Edit IPv4 Pool

#### Name\*

RAVPN-Pool

IPv4 Address Range\*

10.1.1.0-10.1.1.255

Format: ipaddr-ipaddr e.g., 10.72.1.1-10.72.1.150

#### Mask

255.255.255.0

Description

Allow Overrides

Configure device overrides in the address pool object to avoid IP address conflicts in case of object is shared across multiple devices

Override (0)

FMC - Pool de endereços

#### 4. Carregar imagens do AnyConnect

1. Navegue até Objects > Object Management > VPN > AnyConnect File > Add AnyConnect File.

2. Insira o nome anyconnect-win-4.10.07073-webdeploy e clique Browse para escolher o arquivo **Anyconnect** do disco, clique em Save como mostrado na imagem.

8

Cancel

Save

# Edit AnyConnect File

## Name:\*

anyconnect-win-4.10.07073-webdeploy

# File Name:\* anyconnect-win-4.10.07073-webdeploy Browse.. File Type:\* AnyConnect Client Image Description: Cancel Save

FMC - Imagem do Anyconnect Client

5. Criar Perfil XML

5.1. Sobre o Editor de perfis

1. Faça o download do Editor de perfis no software.cisco.com e abra-o.

2. Navegue até Server List > Add...

3. Informe o Nome para Exibição RAVPN-IKEV2 e FQDN juntamente com o Grupo de Usuários (nome do alias).

4. Escolha o protocolo primário IPsec , asclique Ok conforme mostrado na imagem.

| Server | List Entry                            |       |         |                     |                    |                |             |                  | $\times$ |
|--------|---------------------------------------|-------|---------|---------------------|--------------------|----------------|-------------|------------------|----------|
| Server | Load Balancing Servers                | SCEP  | Mobile  | Certificate Pinning |                    |                |             |                  |          |
| Pri    | mary Server<br>isplay Name (required) | RAVPN | I-IKEV2 |                     | Connection Informa | ation<br>IPsec | ~           |                  |          |
| F      | QDN or IP Address<br>itd.cisco.com    |       |         | User Group          | ASA gateway        | During IKE N   | legotiation | EAP-AnyConnect 🗸 |          |
| G      | roup URL                              |       |         |                     | IKE Identity (     | IOS gatewa     | y only)     |                  |          |
| f      | td.cisco.com/RAVPN-IKEV               | /2    |         |                     |                    |                |             |                  |          |

Editor de perfis - Lista de servidores

5. A Lista de Servidores é adicionada. Salve-o como ClientProfile.xml .

| AnyConnect Profile Editor -                                | VPN                                                                  |                     |                       |                       |      |                 | -       |          | $\times$ |  |
|------------------------------------------------------------|----------------------------------------------------------------------|---------------------|-----------------------|-----------------------|------|-----------------|---------|----------|----------|--|
| File Help                                                  |                                                                      |                     |                       |                       |      |                 |         |          |          |  |
| VPN<br>WPN<br>Preferences (Part 1)<br>Preferences (Part 2) | Server List<br>Profile: C:\Users\Amrutha\Documents\ClientProfile.xml |                     |                       |                       |      |                 |         |          |          |  |
| Backup Servers                                             |                                                                      |                     |                       |                       |      |                 |         |          |          |  |
| Certificate Pinning                                        | Hostname                                                             | Host Address        | User Group            | Backup Server List    | SCEP | Mobile Settings | Cert    | tificate | Pins     |  |
| Certificate Enrollment                                     | RAVPN-IKEV2                                                          | ftd.cisco.com       | RAVPN-IKEV2           | Inherited             |      |                 |         |          |          |  |
| Mobile Policy                                              |                                                                      |                     |                       |                       |      |                 | _       |          |          |  |
| Server List                                                |                                                                      |                     |                       |                       |      |                 |         |          |          |  |
|                                                            |                                                                      |                     |                       |                       |      |                 |         |          |          |  |
|                                                            |                                                                      |                     |                       |                       |      |                 |         |          |          |  |
|                                                            | Note: it is highly                                                   | recommended that at | t least one server be | defined in a profile. |      | Add             | Delete  | 2        |          |  |
|                                                            |                                                                      |                     |                       |                       |      | Edit            | Details | S        |          |  |
|                                                            |                                                                      |                     |                       |                       |      |                 |         |          |          |  |

Editor de perfis - ClientProfile.xml

#### 5.2. No CVP

- 1. Navegue até Objects > Object Management > VPN > AnyConnect File > Add AnyConnect File.
- 2. Insira um Nome ClientProfile e clique Browse para escolher ClientProfile.xml arquivo do disco.
- 3. Clique em Save .

| Edit AnyConnect File                                                                                                   | ?   |
|----------------------------------------------------------------------------------------------------|-----|
| Name:* <pre> [ClientProfile</pre> File Name:* ClientProfile.xml Browse File Type:* AnyConnect VPN Profile Description: |     |
| Cancel                                                                                                    | ave |

FMC - Perfil de VPN do Anyconnect

#### 6. Configurar Acesso Remoto

 $1.\ Navegue\ at{\acute{e}}\ Devices > VPN > Remote\ Accesse\ clique\ em\ +\ para\ adicionar\ um\ Perfil\ de\ Conexão\ conforme\ mostrado\ na\ imagem.$ 

| RAVPN-IKEV2                                   |                                                                 | Save Cancel       |                                                       |
|-----------------------------------------------|-----------------------------------------------------------------|-------------------|-------------------------------------------------------|
| Connection Profile Access Interfaces Advanced |                                                                 | Local Realm: None | Policy Assignments.(1)<br>Dynamic Access Policy: None |
|                                               |                                                                 |                   | +                                                     |
| Name                                          | AAA                                                             | Group Policy      |                                                       |
| DefaultWEBVPNGroup                            | Authentication: None<br>Authorization: None<br>Accounting: None | DfttGrpPolicy     | /1                                                    |

FMC - Remote Access Connection Profile (Perfil de conexão de acesso remoto)

2. Digite o nome do perfil de conexão RAVPN-IKEV2 e crie uma política de grupo clicando +em Group Policycomo mostrado na imagem.

| Add Connection Profile                                                                           | 9                                                                                                    | ?   |
|--------------------------------------------------------------------------------------------------|----------------------------------------------------------------------------------------------------|-----|
| Connection Profile:*                                                                             | RAVPN-IKEV2                                                                                                    |     |
| Group Policy:*                                                                                   | ▼ +                                                                                                    |     |
| Client Address Assignment                                                                        | AAA Aliases                                                                                                    |     |
| IP Address for the remote clie<br>Servers. Configure the ' <i>Client</i><br>assignment criteria. | ents can be assigned from local IP Address pools/DHCP Servers/AAA<br>Address Assignment Policy' in the Advanced tab to define the | · · |
| Address Pools:                                                                                   | ·                                                                                                    | +   |
| Name                                                                                             | IP Address Range                                                                                                    |     |
|                                                                                                  |                                                                                                    |     |
|                                                                                                  |                                                                                                    |     |
| DHCP Servers:                                                                                    |                                                                                                    | +   |
| Name                                                                                             | DHCP Server IP Address                                                                                                    | . 1 |
|                                                                                                  |                                                                                                    |     |
|                                                                                                  |                                                                                                    | -   |
|                                                                                                  | Cancel Sav                                                                                                    | е   |

FMC - Política de grupo

3. Insira o nome RAVPN-group-policy e escolha os protocolos VPN SSL and IPsec-IKEv2 como mostrado na imagem.

# Edit Group Policy

| Name:*                            |                                                                                                    |
|-----------------------------------|----------------------------------------------------------------------------------------------------|
| RAVPN-group-policy                |                                                                                                    |
| Description:                      |                                                                                                    |
|                                   |                                                                                                    |
| General AnyCon                    | nect Advanced                                                                                                    |
| VPN Protocols<br>IP Address Pools | VPN Tunnel Protocol:<br>Specify the VPN tunnel types that user can use. At least one tunneling mode<br>must be configured for users to connect over a VPN tunnel. |
| Banner                            | SSL SSL                                                                                                    |
| DNS/WINS                          | IPsec-IKEv2                                                                                                    |
| Split Tunneling                   |                                                                                                    |
|                                   |                                                                                                    |
|                                   |                                                                                                    |
|                                   |                                                                                                    |
|                                   |                                                                                                    |
|                                   |                                                                                                    |

?

| e |
|---|

FMC - Protocolos VPN

4. Em AnyConnect > Profile, escolha o perfil XML ClientProfile no menu suspenso e clique em Saveconforme mostrado na imagem.

| Edit Group Policy                                                                                           |                                                                                                    | ?   |
|----------------------------------------------------------------------------------------------------|----------------------------------------------------------------------------------------------------|-----|
| Name:* RAVPN-group-policy Description:                                                                      |                                                                                                    |     |
| Profile<br>Management Profile<br>Client Modules<br>SSL Settings<br>Connection Settings<br>Custom Attributes | AnyConnect profiles contains settings for the VPN client<br>functionality and optional features. Firewall Threat Defense<br>deploys the profiles during AnyConnect client connection.<br>Client Profile<br>ClientProfile • +<br>Standalone profile editor can be used to create a new or<br>modify existing AnyConnect profile. You can download the<br>profile editor from Cisco Software Download Center. |     |
|                                                                                                    | Cancel                                                                                                    | ave |

FMC - Perfil do Anyconnect

5. Adicione o Pool RAVPN-Pool de Endereços clicando em + as shown in the image.

| Edit Connection Profile                                                                  | 2                                                                                                    | 0    |
|------------------------------------------------------------------------------------------|----------------------------------------------------------------------------------------------------|------|
| Connection Profile:*                                                                     | RAVPN-IKEV2                                                                                                    |      |
| Group Policy:*                                                                           | RAVPN-group-policy +                                                                                                    |      |
| Client Address Assignment                                                                | dit Group Policy<br>AAA Aliases                                                                                                   |      |
| IP Address for the remote clie<br>Servers. Configure the 'Client<br>assignment criteria. | ents can be assigned from local IP Address pools/DHCP Servers/AAA<br>Address Assignment Policy' in the Advanced tab to define the | Î    |
| Address Pools:                                                                           |                                                                                                    | +    |
| Name                                                                                     | IP Address Range                                                                                                    |      |
| RAVPN-Pool                                                                               | 10.1.1.0-10.1.1.255                                                                                                    | 1    |
|                                                                                          |                                                                                                    | 1    |
| DHCP Servers:                                                                            |                                                                                                    | +    |
| Name                                                                                     | DHCP Server IP Address                                                                                                    |      |
|                                                                                          |                                                                                                    |      |
|                                                                                          | Cancel                                                                                                    | ve 🗸 |
|                                                                                          |                                                                                                    |      |

FMC - Atribuição de endereço de cliente

6. Navegue até AAA > Authentication Method e escolha AAA Only.

7. Escolha Authentication Server como ISE (RADIUS).

| Edit Connection Profile                                        | 0  |
|----------------------------------------------------------------|----|
| Connection Profile:* RAVPN-IKEV2                               |    |
| Group Policy:* RAVPN-group-policy - +                          |    |
| Edit Group Policy                                              |    |
| Client Address Assignment AAA Aliases                          |    |
| Authentication                                                 |    |
| Authentication Method: AAA Only 🔹                              |    |
| Authentication Server: ISE (RADIUS)                            |    |
| Fallback to LOCAL Authentication                               |    |
| Use secondary authentication                                   |    |
| Authorization                                                  |    |
| Authorization Server: Use same authentication server 💌         |    |
| Allow connection only if user exists in authorization database |    |
| Accounting                                                     |    |
| Accounting Server:                                             |    |
| ► Advanced Settings                                            |    |
|                                                                |    |
| Cancel                                                         | ve |
|                                                                |    |

FMC - Autenticação AAA

8. Navegue até Aliases, insira um Nome de Alias RAVPN-IKEV2, que é usado como um grupo de usuários no ClientProfile.xml.

9. Clique em Save.

| Edit | Conn | ecti | ion | Pr | ofi | e |
|------|------|------|-----|----|-----|---|
|      |      |      |     |    |     | [ |

| Connection Profile:*      | RAVPN-IKEV2       |         | ]   |  |
|---------------------------|-------------------|---------|-----|--|
| Group Policy:*            | RAVPN-group-p     | olicy • | ] + |  |
|                           | Edit Group Policy |         | -   |  |
| Client Address Assignment | AAA Ali           | ases    |     |  |

0

#### Alias Names:

Incoming users can choose an alias name upon first login. Aliases from all connections configured on this device can be turned on or off for display.

| Name        | Status  |    |
|-------------|---------|----|
| RAVPN-IKEV2 | Enabled | /1 |

## URL Alias:

Configure the list of URL alias which your endpoints can select on web access. If users choose the following URLs, system will automatically log them in via this connection profile.

| URL | Status |           |
|-----|--------|-----------|
|     |        |           |
|     | Ca     | ncel Save |

FMC - Alcunhas

10. Navegue até Access Interfaces e escolha a interface onde RAVPN IKEv2 deve ser habilitado.

11. Escolha o certificado de identidade para SSL e IKEv2.

12. Clique em Save.

Connection Profile Access Interfaces Advanced

| Interfaces of the targeted device wh                                                                                                    | hich belong to belo                                                                                                    | w specified interface | groups will support incomin | g Remote Access VPN connections |     |             |    | ÷ |
|----------------------------------------------------------------------------------------------------|----------------------------------------------------------------------------------------------------|-----------------------|-----------------------------|---------------------------------|-----|-------------|----|---|
| Name                                                                                                    |                                                                                                    | Interface Trustpoint  |                             | DTLS                            | SSL | IPsec-IKEv2 |    |   |
| outside                                                                                                    |                                                                                                    |                       |                             | ٥                               | 0   | 0           | /1 |   |
| Access Settings                                                                                                    |                                                                                                    |                       |                             |                                 |     |             |    |   |
| Allow Users to select connectio                                                                                                    | n profile while logg                                                                                                    | ing in                |                             |                                 |     |             |    |   |
| SSL Settings                                                                                                    |                                                                                                    |                       |                             |                                 |     |             |    |   |
| Web Access Port Number:*                                                                                                    | 443                                                                                                    |                       |                             |                                 |     |             |    |   |
| DTLS Port Number:*                                                                                                    | 443                                                                                                    |                       |                             |                                 |     |             |    |   |
| SSL Global Identity Certificate:                                                                                                    | RAVPN-SSL-cer                                                                                                    | t 👻                   | +                           |                                 |     |             |    |   |
| Note: Ensure the port used in VPN con                                                                                                    | figuration is not used                                                                                                    | t in other services   |                             |                                 |     |             |    |   |
| IPsec-IKEv2 Settings                                                                                                    |                                                                                                    |                       |                             |                                 |     |             |    |   |
| IKEv2 Identity Certificate:                                                                                                    | RAVPN-SSL-cer                                                                                                    | t 🔻                   | +                           |                                 |     |             |    |   |
| Access Control for VPN Trat                                                                                                    | ffic                                                                                                    |                       |                             |                                 |     |             |    |   |
| Bypass Access Control policy for<br>Decrypted traffic is subjected to A<br>bypasses the inspection, but VPN<br>AAA server are still applied to VPA | Bypass Access Control policy for decrypted traffic (sysopt permit-vpn)<br>Decrypted traffic is subjected to Access Control Policy by default. This option<br>populate the impaction, but VPM traffic ACL and authorization ACL downloaded from<br>AAA server are still applied to VPM traffic. |                       |                             |                                 |     |             |    |   |
|                                                                                                    |                                                                                                    |                       |                             |                                 |     |             |    |   |

FMC - Interfaces de acesso

#### 13. Navegue até Advanced .

#### 14. Adicione as imagens do Anyconnect Client clicando em +.

| RAVPN-IKEV2                                                                                 |                                                                                                    |                                                                                                    | Save Cancel                                                    |
|---------------------------------------------------------------------------------------------|----------------------------------------------------------------------------------------------------|----------------------------------------------------------------------------------------------------|----------------------------------------------------------------|
| Connection Profile Access Int                                                               | rfaces Advanced                                                                                                    | Local                                                                                                    | Policy Assignments (1) Realm: None Dynamic Access Policy: None |
| AnyConnect Client Images<br>Address Assignment Policy<br>Certificate Maps<br>Group Policies | AnyConnect Client Images<br>The VPN gateway can automatically download the latest AnyConnect package to the client device w<br>Download AnyConnect Client packages from Cisco Software Download Center.                                                                | hen the VPN connection is initiated. Minimize connection setup time by choosing the appropriate QS for the | se selected package.<br>Show Re-order buttons +                |
| LDAP Attribute Mapping                                                                      | AnyConnect File Object Name                                                                                                    | AnyConnect Client Package Name                                                                             | Operating System                                               |
| Load Balancing<br>V IPsec<br>Crypto Maps<br>IKE Policy                                      | anyconnect-win-4.10.07073-webdeploy-k9.pkg                                                                                                    | anyconnect-win-4.10.07073-webdeploy-k9.pkg                                                                 | Windows 💌 🗑                                                    |
| Psec/KEv2 Parameters                                                                        | AnyConnect External Browser Package A package that enables SANL based authentication using external web browser instead of the brow Download AnyConnect External Browser Package from Cisco Software Download Center. Package File: Default-External-Browser-Package + | ser that is embedded in the AnyConnect Client. Enable the external browser option in one or more Conne     | ction Profiles to deploy this package.                         |

FMC - Pacote do cliente Anyconnect

#### 15. EmIPsec, adicione oCrypto Maps como mostrado na imagem.

| RAVPN-IKEV2                    |                                                                                        |                                                                                                    |                          | Save Cancel                                      |
|--------------------------------|----------------------------------------------------------------------------------------|----------------------------------------------------------------------------------------------------|--------------------------|--------------------------------------------------|
| Connection Profile Access Inte | rfaces Advanced                                                                        |                                                                                                    | Local Realm: None Dynami | Policy Assignments (1)<br>ic Access Policy: None |
| AnyConnect Client Images       | Crypto Maps                                                                            |                                                                                                    |                          |                                                  |
| Address Assignment Policy      | Crypto Maps are auto generated for the interfaces on which IPsec-IKEv2 protocol is     | enabled.                                                                                                    |                          |                                                  |
| Certificate Maps               | Following are the list of the interface group on which IPsec-IKEv2 protocol is enabled | <ol> <li>You can add/remove interface group to this VPN configuration in 'Access Interface' tail</li> </ol> | λ.                       |                                                  |
| Group Policies                 | Interface Group                                                                        | IKEv2 IPsec Proposals                                                                                       | RRI                      |                                                  |
| LDAP Attribute Mapping         | outside                                                                                | AES-GCM                                                                                                    | true                     | /                                                |
| Load Balancing                 |                                                                                        |                                                                                                    |                          |                                                  |
| ✓ IPsec                        |                                                                                        |                                                                                                    |                          |                                                  |
| Crypto Maps                    |                                                                                        |                                                                                                    |                          |                                                  |
| IKE Policy                     |                                                                                        |                                                                                                    |                          |                                                  |
| IPsec/IKEv2 Parameters         |                                                                                        |                                                                                                    |                          |                                                  |
|                                |                                                                                        |                                                                                                    |                          |                                                  |
|                                |                                                                                        |                                                                                                    |                          |                                                  |

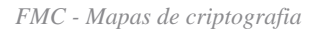

16. Em IPsec , adicione o IKE Policy clicando em +.

| RAVPN-IKEV2                                                               |                                                       |                                                          |                                                  |                             |                        | Save Cancel                                           |
|---------------------------------------------------------------------------|-------------------------------------------------------|----------------------------------------------------------|--------------------------------------------------|-----------------------------|------------------------|-------------------------------------------------------|
| Connection Profile Access Inte                                            | rfaces Advanced                                       |                                                          |                                                  | Lo                          | cal Realm: None        | Policy Assignments (1)<br>Dynamic Access Policy: None |
| AnyConnect Client Images<br>Address Assignment Policy<br>Certificate Maps | IKE Policy<br>This list specifies all of the IKEv2 po | blicy objects applicable for this VPN policy when AnyCon | nect endpoints connect via IPsec-IKEv2 protocol. |                             |                        | +                                                     |
| Group Policies                                                            | Name                                                  | Integrity                                                | Encryption                                       | PRF Hash                    | DH Group               |                                                       |
| Load Balancing                                                            | AES-SHA-SHA-LATEST                                    | SHA, SHA256, SHA384, SHA512                              | AES, AES-192, AES-256                            | SHA, SHA256, SHA384, SHA512 | 14, 15, 16, 19, 20, 21 | ÿ                                                     |
| ✓ IPsec                                                                   |                                                       |                                                          |                                                  |                             |                        |                                                       |
| Crypto Maps                                                               |                                                       |                                                          |                                                  |                             |                        |                                                       |
| IKE Policy                                                                |                                                       |                                                          |                                                  |                             |                        |                                                       |
| IPsec/IKEv2 Parameters                                                    |                                                       |                                                          |                                                  |                             |                        |                                                       |

FMC - Política IKE

#### 17. Em IPsec , adicione o IPsec/IKEv2 Parameters .

| Connection Profile Access Inte                        | erfaces Advanced                                                                                         |                                             |                |                   |
|-------------------------------------------------------|----------------------------------------------------------------------------------------------------|---------------------------------------------|----------------|-------------------|
| AnyConnect Client Images<br>Address Assignment Policy | IKEv2 Session Settings                                                                                   |                                             |                |                   |
| Certificate Maps                                      | Identity Sent to Peers:                                                                                  | Auto 🔻                                      | ļ              |                   |
| Group Policies<br>LDAP Attribute Mapping              | Enable Notification on Tunnel Disconnect     Do not allow device reboot until all session                | ons are terminated                          |                |                   |
| Load Balancing                                        | IKEv2 Security Association (SA) Se                                                                       | ttings                                      |                |                   |
| ∨ IPsec                                               | Cookie Challenge:                                                                                        | Custom 🔻                                    | ]              |                   |
| Crypto Maps<br>IKE Policy                             | Threshold to Challenge Incoming Cookies:                                                                 | 50                                          | %              |                   |
| IPsec/IKEv2 Parameters                                | Number of SAs Allowed in Negotiation:                                                                    | 100                                         | %              |                   |
|                                                       | Maximum number of SAs Allowed:                                                                           | Device maximum                              | ]              |                   |
|                                                       | IPsec Settings                                                                                           |                                             |                |                   |
|                                                       | <ul> <li>Enable Fragmentation Before Encryption</li> <li>Path Maximum Transmission Unit Aging</li> </ul> |                                             |                |                   |
|                                                       | Value Reset Interval:                                                                                    |                                             | Minutes        | (Range 10 - 30)   |
|                                                       | NAT Transparency Settings                                                                                |                                             |                |                   |
|                                                       | Enable IPsec over NAT-T                                                                                  |                                             |                |                   |
|                                                       | Note: NAT-Traversal will use port 4500. Ensure t                                                         | hat this port number is not used in other s | services, e.g. | NAT Policy.       |
|                                                       | NAT Keepalive Interval:                                                                                  | 20                                          | Seconds        | (Range 10 - 3600) |
|                                                       |                                                                                                    |                                             |                |                   |

FMC - Parâmetros IPsec/IKEv2

#### 18. Em Connection Profile, é criado um novo perfilRAVPN-IKEV2.

#### 19. SaveClickas mostrado na imagem.

| RAVPN-IKEV2                                   |                                                                                  | You h              | ave unsaved change Save Cancel                        |
|-----------------------------------------------|----------------------------------------------------------------------------------|--------------------|-------------------------------------------------------|
| Connection Profile Access Interfaces Advanced |                                                                                  | Local Realm: None  | Policy Assignments (1)<br>Dynamic Access Policy: None |
|                                               |                                                                                  |                    | +                                                     |
| Name                                          | AAA                                                                              | Group Policy       |                                                       |
| DefaultWEBVPNGroup                            | Authentication: None<br>Authorization: None<br>Accounting: None                  | E DitGrpPolicy     | /1                                                    |
| RAVPN-IKEV2                                   | Authentication: ISE (RADIUS)<br>Authorization: ISE (RADIUS)<br>Accounting: Alone | RAVPN-group-policy | /1                                                    |

#### 20. Implante a configuração.

|     | Deploy Q 💕 🌣 🕜 admin 🔻 🖞   | SEC     |
|-----|----------------------------|---------|
| Q   | Advanced Deploy Deploy All |         |
| ftd | Ready for Deployment       | <u></u> |
|     |                            |         |

FMC - Implantação do FTD

7. Configuração do perfil do Anyconnect

Perfil no PC, salvo em C:\ProgramData\Cisco\Cisco Anyconnect Secure Mobility Client\Profile .

#### <#root>

<?xml version="1.0" encoding="UTF-8"?> <AnyConnectProfile xmlns="http://schemas[dot]xmlsoap<dot>org/encoding/" xmlns:xsi="http://www[dot]w3
<HostName>RAVPN-IKEV2</HostName> <HostAddress>ftd.cisco.com</HostAddress> <UserGroup>RAVPN-IKEV2</UserGroup>RAVPN-IKEV2</P>

</HostEntry> </ServerList> </AnyConnectProfile>

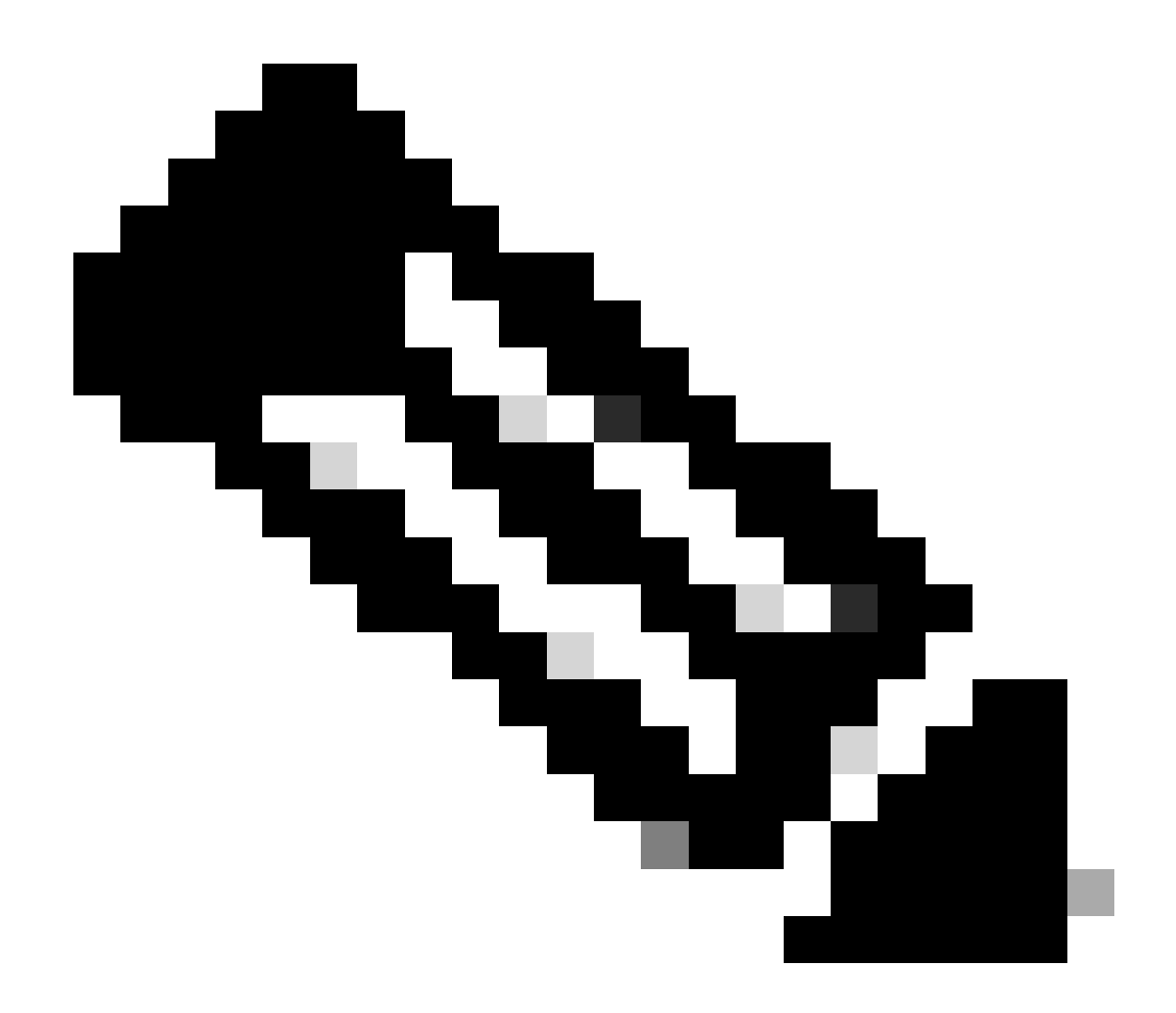

**Observação**: é recomendável desativar o cliente SSL como protocolo de tunelamento na política de grupo quando o perfil do cliente for baixado para o PC de todos os usuários. Isso garante que os usuários possam se conectar exclusivamente usando o protocolo de tunelamento IKEv2/IPsec.

Verificar

Você pode usar esta seção para confirmar se sua configuração funciona corretamente.

1. Para a primeira conexão, use o FQDN/IP para estabelecer uma conexão SSL do PC do usuário através do Anyconnect.

2. Se o protocolo SSL estiver desativado e a etapa anterior não puder ser executada, certifique-se de que o perfil do cliente ClientProfile.xml

esteja presente no PC no caminho C:\ProgramData\Cisco\Cisco Anyconnect Secure Mobility Client\Profile .

3. Informe o nome de usuário e a senha para a autenticação quando solicitado.

4. Após a autenticação bem-sucedida, o perfil do cliente é baixado no PC do usuário.

5. Desconecte do Anyconnect.

6. Depois que o Perfil for baixado, use a lista suspensa para escolher o nome de host mencionado no perfil do cliente **RAVPN-IKEV2** para se conectar ao Anyconnect usando IKEv2/IPsec.

7. Clique em Connect.

| 🕙 Cisco AnyC | onnect Secure Mobility Client            |   | _ |         | × |
|--------------|------------------------------------------|---|---|---------|---|
|              | VPN:<br>Ready to connect.<br>RAVPN-IKEV2 | ~ |   | Connect |   |

Menu suspenso do Anyconnect

8. Insira o nome de usuário e a senha para a autenticação criada no servidor ISE.

|      | S Cisco AnyConnect   RAVPN-IKEV2 |                                     |                 |           |         |  |  |  |  |
|------|----------------------------------|-------------------------------------|-----------------|-----------|---------|--|--|--|--|
| S Ci | sco AnyCo                        | onnect Secur                        | e Mobility Clie | <b>OK</b> | Cancel  |  |  |  |  |
|      |                                  | VPN:<br>Contacting R.<br>RAVPN-IKEV | AVPN-IKEV2.     |           | Connect |  |  |  |  |

Conexão do Anyconnect

9. Verifique se o Perfil e o Protocolo (IKEv2/IPsec) usados foram conectados.

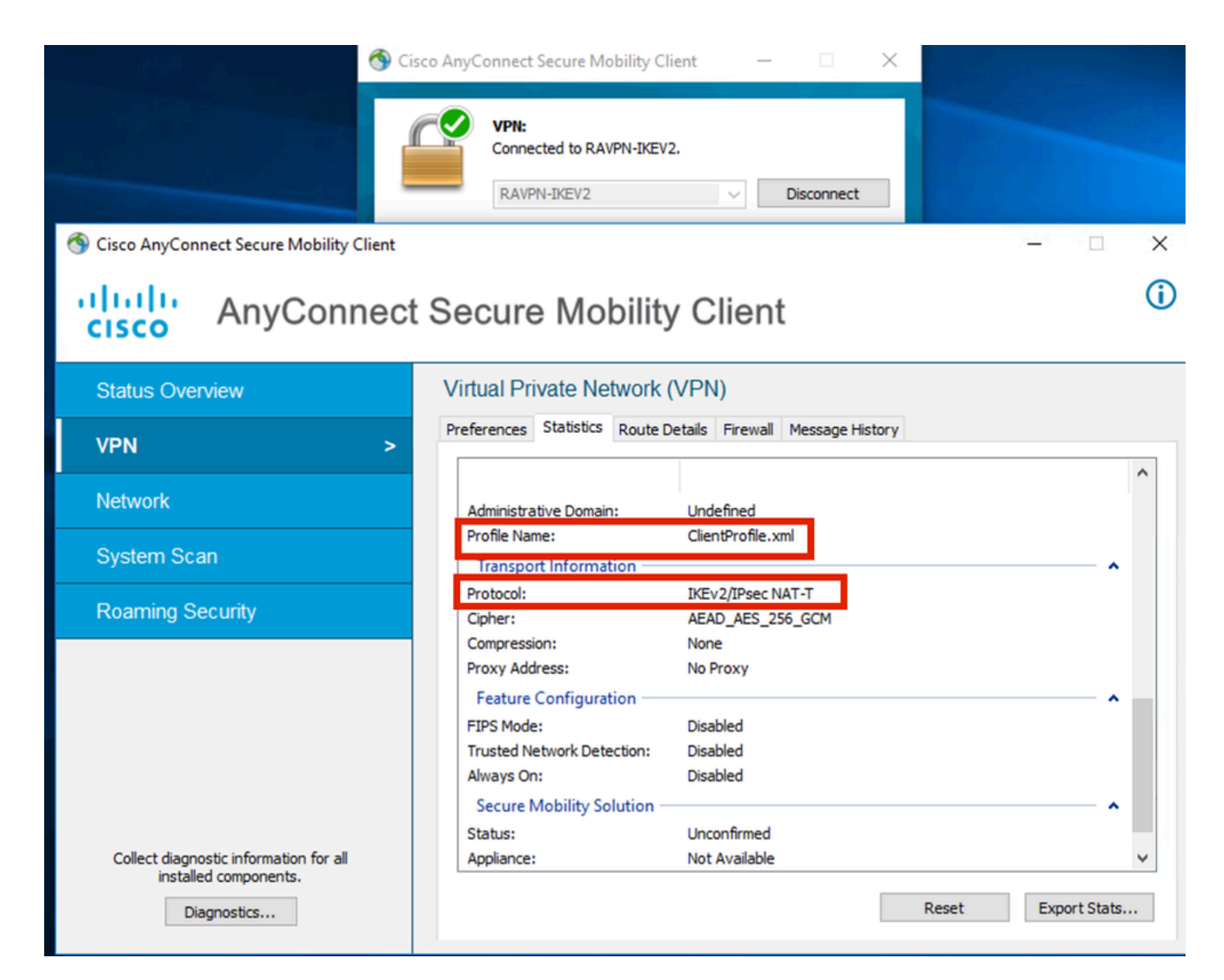

Anyconnect conectado

Saídas CLI de FTD:

<#root>

firepower# show vpn-sessiondb detail anyconnect

Session Type: AnyConnect

Username : ikev2-user Index : 9 Assigned IP : 10.1.1.1 Public IP : 10.106.55.22 Protocol : IKEv2 IPsecOverNatT AnyConnect-Parent License : AnyConnect Premium Encryption : IKEv2: (1)AES256 IPsecOverNatT: (1)AES-GCM-256 AnyConnect-Parent: (1)none

Hashing : IKEv2: (1)SHA512 IPsecOverNatT: (1)none AnyConnect-Parent: (1)none Bytes Tx : 450 Bytes Rx : 656 Pkts Tx : 6 Pkts Rx : 8 Pkts Tx Drop : 0 Pkts Rx Drop : 0 Group Policy : RAVPN-group-policy Tunnel Group : RAVPN-IKEV2 Login Time : 07:14:08 UTC Thu Jan 4 2024 Duration : 0h:00m:08s Inactivity : 0h:00m:00s VLAN : none VLAN Mapping : N/A Audt Sess ID : 0ac5e205000090006596618c Security Grp : none Tunnel Zone : 0 IKEv2 Tunnels: 1 IPsecOverNatT Tunnels: 1 AnyConnect-Parent Tunnels: 1 AnyConnect-Parent: Tunnel ID : 9.1 Public IP : 10.106.55.22 Encryption. : none. Hashing : none Auth Mode : userPassword Idle Time out: 30 Minutes Idle TO Left : 29 Minutes Client OS : win Client OS Ver: 10.0.15063 Client Type : AnyConnect Client Ver : 4.10.07073 IKEv2: Tunnel ID : 9.2 UDP Src Port : 65220 UDP Dst Port : 4500 Rem Auth Mode: userPassword Loc Auth Mode: rsaCertificate Encryption : AES256 Hashing : SHA512 Rekey Int (T): 86400 Seconds Rekey Left(T): 86391 Seconds PRF : SHA512 D/H Group : 19 Filter Name : Client OS : Windows Client : AnyConnect Type IPsecOverNatT: Tunnel ID : 9.3 Local Addr : 0.0.0.0/0.0.0/0/0 Remote Addr : 10.1.1.1/255.255.255.255/0/0 Encryption : AES-GCM-256 Hashing : none Encapsulation: Tunnel Rekey Left(T) : 28791 Seconds Rekey Int (T): 28800 Seconds Idle Time Out: 30 Minutes Idle TO Left : 29 Minutes Bytes Tx : 450 Bytes : 656 Rx Pkts Tx : 6 Pkts Rx : 8

firepower# show crypto ikev2 sa

IKEv2 SAs:

Session-id:6, Status:UP-ACTIVE, IKE count:1, CHILD count:1

 Tunnel-id Local
 Remote
 fvrf/ivrf

 16530741
 10.197.167.5/4500
 10.106.55.22/65220
 Encr:

 Encr:
 AES-CBC, keysize:
 256, Hash:
 SHA512, DH Grp:19, Auth sign: RSA, Auth verify: EAP
 Life/Active Time:
 86400/17 sec

 Child sa:
 local selector
 0.0.0.0/0 - 255.255.255/65535
 remote selector
 10.11.1.1/65535

 ESP spi
 in/out:
 0x6f7efd61/0xded2cbc8
 535

firepower# show crypto ipsec sa

interface: Outside Crypto map tag: CSM\_Outside\_map\_dynamic, seq num: 30000, local addr: 10.197.167.5 Protected vrf: local ident (addr/mask/prot/port): (0.0.0.0/0.0.0/0/0) remote ident (addr/mask/prot/port): (10.1.1.1/255.255.255.255/0/0) current\_peer: 10.106.55.22, username: ikev2-user dynamic allocated peer ip: 10.1.1.1 dynamic allocated peer ip(ipv6): 0.0.0.0 #pkts encaps: 6, #pkts encrypt: 6, #pkts digest: 6 #pkts decaps: 8, #pkts decrypt: 8, #pkts verify: 8 #pkts compressed: 0, #pkts decompressed: 0 #pkts not compressed: 0, #pkts comp failed: 0, #pkts decomp failed: 0 #pre-frag successes: 0, #pre-frag failures: 0, #fragments created: 0 #PMTUs sent: 0, #PMTUs rcvd: 0, #decapsulated frgs needing reassembly: 0 #TFC rcvd: 0, #TFC sent: 0 #Valid ICMP Errors rcvd: 0, #Invalid ICMP Errors rcvd: 0 #send errors: 0, #recv errors: 0 local crypto endpt.: 10.197.167.5/4500, remote crypto endpt.: 10.106.55.22/65220 path mtu 1468, ipsec overhead 62(44), media mtu 1500 PMTU time remaining (sec): 0, DF policy: copy-df ICMP error validation: disabled, TFC packets: disabled current outbound spi: DED2CBC8 current inbound spi : 6F7EFD61 inbound esp sas: spi: 0x6F7EFD61 (1870593377) SA State: active transform: esp-aes-gcm-256 esp-null-hmac no compression in use settings ={RA, Tunnel, NAT-T-Encaps, IKEv2, } slot: 0, conn\_id: 9, crypto-map: CSM\_Outside\_map\_dynamic sa timing: remaining key lifetime (sec): 28723 IV size: 8 bytes replay detection support: Y Anti replay bitmap:

0x0000000 0x00001FF

```
outbound esp sas:
  spi: 0xDED2CBC8 (3738356680)
  SA State: active
  transform: esp-aes-gcm-256 esp-null-hmac no compression
  in use settings ={RA, Tunnel, NAT-T-Encaps, IKEv2, }
  slot: 0, conn_id: 9, crypto-map: CSM_Outside_map_dynamic
  sa timing: remaining key lifetime (sec): 28723
  IV size: 8 bytes
  replay detection support: Y
  Anti replay bitmap:
  0x00000000 0x00000001
```

Logs ISE:

|   | Time                    | Status | Details | Repea | Identity   | Endpoint ID     | Endpoint    | Authenti     | Authoriz     | Authoriz     | IP Address | Network De     | Device Port | Identity Group | Posture      | Server | Mdm Ser    |
|---|-------------------------|--------|---------|-------|------------|-----------------|-------------|--------------|--------------|--------------|------------|----------------|-------------|----------------|--------------|--------|------------|
| × |                         |        | . ×     |       | Identity   | Endpoint ID     | Endpoint Pr | Authenticati | Authorizatio | Authorizatio | IP Address | Network Device | Device Port | Identity Group | Posture Star | Server | Mdm Server |
|   | Jan 04, 2024 07:14:10.4 | •      | 0       | 1     | lkev2-user | 00:50:56:8D:68: | Windows1    | Default >>   | Default >>   | PermitAcc    |            |                |             |                | 1            | ise    |            |
|   | Jan 04, 2024 07:14:10.4 | 2      | 0       |       | lkev2-user | 00:50:56:8D:68: | Windows1    | Default >>   | Default >>   | PermitAcc    |            | Cisco-Radius   |             | Workstation    | 1            | ise    |            |

ISE - Registros ao vivo

## Troubleshooting

Esta seção disponibiliza informações para a solução de problemas de configuração.

```
debug radius all
debug crypto ikev2 platform 255
debug crypto ikev2 protocol 255
debug crypto ipsec 255
```

## Sobre esta tradução

A Cisco traduziu este documento com a ajuda de tecnologias de tradução automática e humana para oferecer conteúdo de suporte aos seus usuários no seu próprio idioma, independentemente da localização.

Observe que mesmo a melhor tradução automática não será tão precisa quanto as realizadas por um tradutor profissional.

A Cisco Systems, Inc. não se responsabiliza pela precisão destas traduções e recomenda que o documento original em inglês (link fornecido) seja sempre consultado.